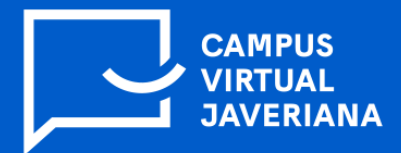

## Pasos para activar Respondus Lockdown Browser en un cuestionario en la plataforma de cursos Brightspace

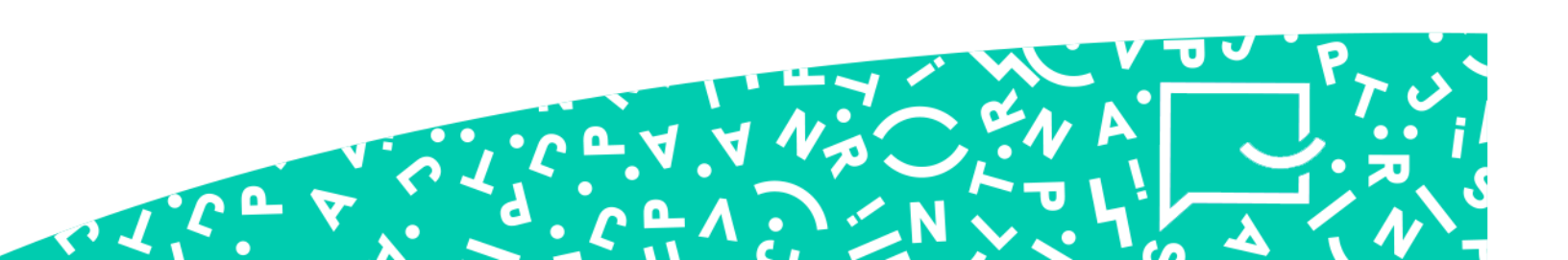

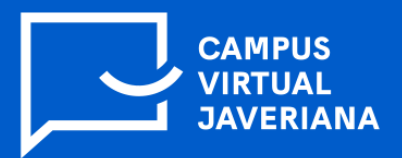

## Pasos que debe seguir el profesor para activar Respondus Lockdown Browser:

1. En cuanto ya tenga creado y configurado el examen dentro de su curso, debe dar clic en la barra superior del curso en la opción **Evaluaciones** y después en **Cuestionarios**:

| Curso de                          | e Pruebas Respo                 | ndus           |                      | AH Alejandro Hospital            | දිටු |
|-----------------------------------|---------------------------------|----------------|----------------------|----------------------------------|------|
| Página de inicio del curso Conter | nido <u>Evaluaciones</u> ~      | Comunicación 🗸 | Progreso de la clase | Editar curso Ayuda 🗸 Glosario    | þ    |
|                                   | Autoevaluaciones<br>Buzón       |                |                      |                                  |      |
| Curso de Pruet                    | Calificaciones<br>Cuestionarios | us             | and the              |                                  |      |
| Noticias de actividad             |                                 |                |                      | Calendario 🗸                     |      |
| ि Crear una publicación           |                                 |                |                      | b jueves 2 de septiembre de 2021 |      |
|                                   |                                 |                |                      | Próximos eventos 🔹               |      |

2. A continuación, debe dar clic en la opción **Lockdown Browser** que se encuentra en la parte superior. Luego, en la parte inferior dar clic en **continuar con el navegador Lockdown**:

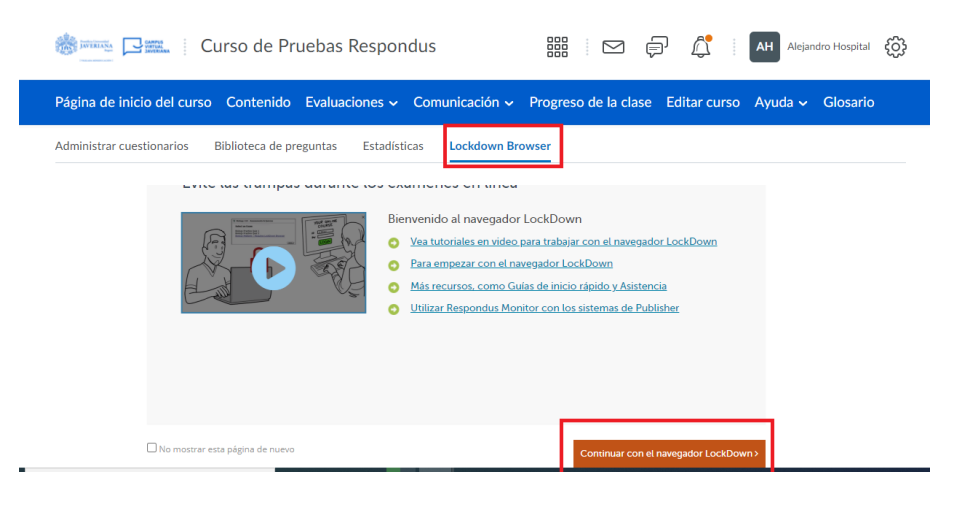

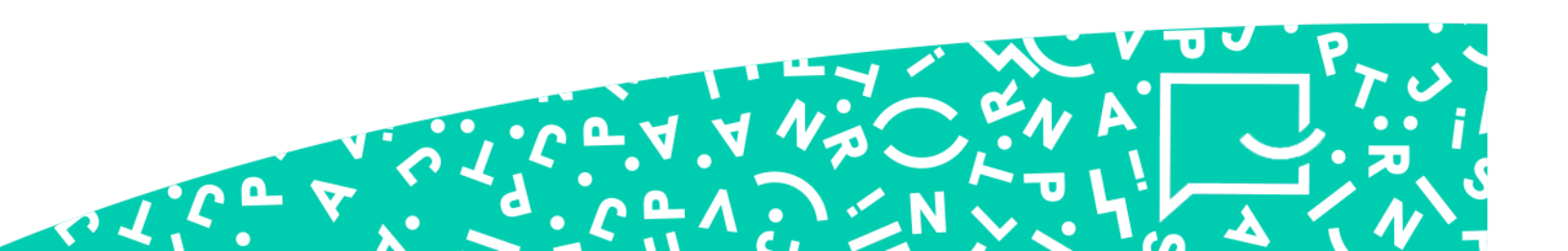

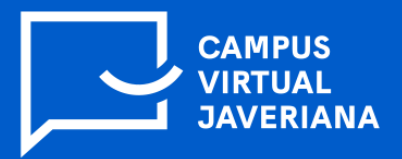

3. Aparecerá la lista de evaluaciones que hay creadas dentro del curso; luego debe dar clic en el menú desplegable el cual aparece al lado izquierdo del nombre de la evaluación. En el menú que aparece debe dar clic en la opción **settings**:

|       | Administrar cuestionarios          | Biblioteca de preguntas                             | Estadísticas           | Lockdown Browser                              |                      |                     |             |
|-------|------------------------------------|-----------------------------------------------------|------------------------|-----------------------------------------------|----------------------|---------------------|-------------|
| Respo | ondus LockDown Brows               | er Dashboard                                        |                        |                                               |                      |                     | Resources 🗸 |
| +     | New to Respondus Monitor proctorin | ng? See this <u>introductory video</u> and <u>R</u> | apid Rollout Guide. Ac | lditional resources are available from the Re | esources Menu above. |                     |             |
| G     | Quizzes 🔺                          |                                                     |                        |                                               | LockDown Browser     | <b>Q</b> Proctoring |             |
| VE    | valuación con Respondus            |                                                     |                        |                                               | Not Required         | Not Required        |             |
| Revie | s Respondus L                      | ockDown Browser                                     |                        |                                               | Required             | Not Required        |             |

4. En las opciones que aparece debe seleccionar **Require Respondus LockDown Browser for this exam**. También puede agregar una contraseña si lo desea.

| e Le | ockDown Browser Settings                                                                                            |
|------|----------------------------------------------------------------------------------------------------|
| (    | O Don't require Respondus LockDown Browser for this exam                                                            |
| C    | Require Respondus LockDown Browser for this exam                                                                    |
|      | Password Settings                                                                                                   |
|      | Password to access exam (optional)                                                                                  |
|      | Advanced Settings                                                                                                   |
|      | Require LockDown Browser to view feedback and results                                                               |
|      | Lock students into the browser until exam is completed [explain]                                                    |
|      | Allow students to take this exam with an iPad (using the "LockDown Browser" app from the Apple App Store) [explain] |
|      | Allow access to specific external web domains [explain]                                                             |
|      | Enable Calculator on the toolbar [explain]                                                                          |

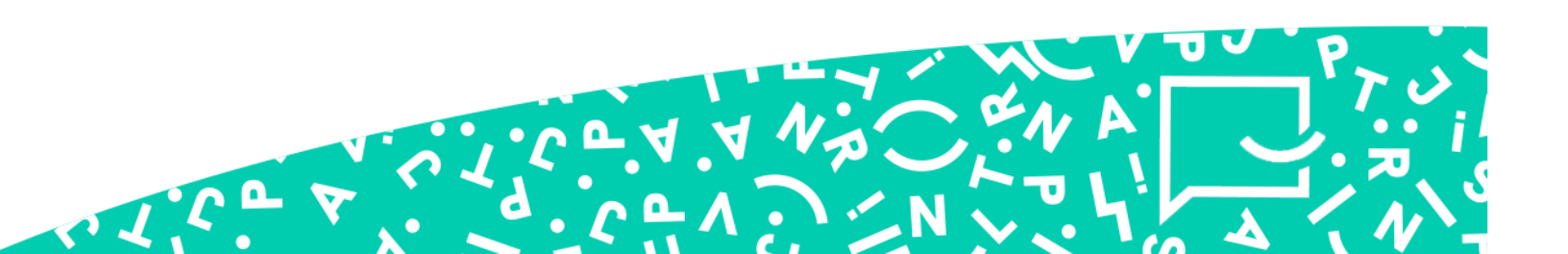

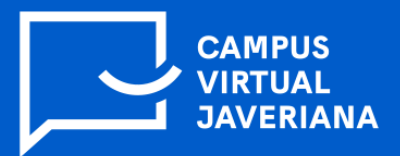

5. Por último, de clic en **Save + close.** De esta manera quedará configurada la evaluación con Respondus:

|   | Password Settings                                                                          |
|---|--------------------------------------------------------------------------------------------|
|   | Password to access exam (optional)                                                         |
|   | Advanced Settings                                                                          |
| Q | Proctoring                                                                                 |
|   | On't require proctoring for this exam                                                      |
|   | O Require Respondus Monitor (automated proctoring) for this exam [explain]                 |
|   | $\bigcirc$ Allow instructor live proctoring for this exam (via Zoom, Teams, etc) [explain] |
|   | Save + Close Cancel                                                                        |

6. En el estado de la evaluación aparecerá **Required**, lo que significa que ya se encuentra habilitado.

| Página de inicio del curso Contenido Evaluaciones ~ Comunicación ~ Progreso                                                                                                    | de la clase Editar curso A  | Ayuda 🗸 Glosario    |
|----------------------------------------------------------------------------------------------------|-----------------------------|---------------------|
| Administrar cuestionarios Biblioteca de preguntas Estadísticas Lockdown Browser                                                                                                    |                             |                     |
| Respondus LockDown Browser Dashboard                                                                                                    |                             | Resources 🗸         |
| New to Respondus Monitor proctoring? See this introductory video and Rapid Rollout Guide. Additional resources are available from the second second secon | n the Resources Menu above. |                     |
| Quizzes 🔺                                                                                                    | LockDown Browser            | <b>Q</b> Proctoring |
| V Evaluación con Respondus- Requires Respondus LockDown Browser                                                                                                    | Required                    | Not Required        |
| Practice1- Requires Respondus LockDown Browser                                                                                                    | Required                    | Not Required        |
|                                                                                                    |                             |                     |

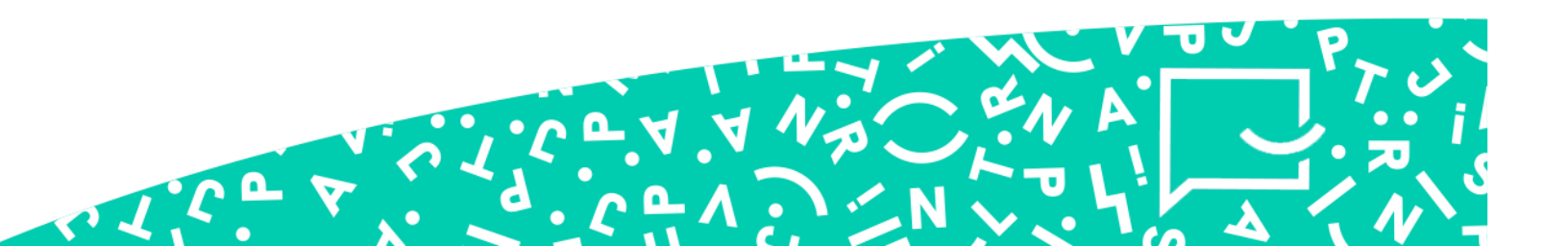